# GEQUDIO

GEQUDIO IP-Telefon Installation an einem Asterisk-Server

Telefonnummer für Kundenservice: +49-(0)30 318 76 570 Montag bis Freitag von 10:00 bis 17:00 Uhr

E-Mail für Unterstützung: <u>telefon@gequdio.com</u>

Supportseite für weitere Einstellungen:

https://gequdio.com/SUPPORT/

#### Inhaltsverzeichnis:

Vorwort

- 1.0 Einstellungen Asterisk-Server1.1 Asterisk pjsip.conf1.2 Asterisk extensions.conf
- 2.0 Konfiguration GX5+
  2.1 GEQUDIO Webinterface aufrufen
  2.2 Registrierungseinstellungen
  2.3 Erweiterte Einstellungen
  2.4 Codeeinstellungen
  2.5 Aktivierung

### 3.0 Anhang

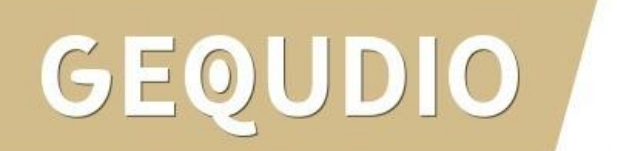

Vorwort:

Bei dieser Anleitung geht es um die Anbindung eines GEQUDIO GX5+ Telefon an einen Asterisk-Server.

Es wird ein Konfigurationsbeispiel für den Asterisk-Server und für das GX5+ aufgezeigt. Basis ist ein Telekom Magenta Anschluss mit einem Speedport W 724V Router.

Es handelt sich um eine grundlegende Konfiguration, damit Anrufe entgegengenommen und aufgebaut werden können sowie interne Telefonie möglich ist.

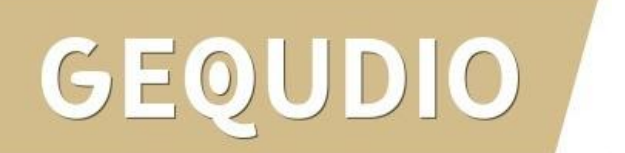

#### **1.0 Konfiguration Asterisk-Server**

Die Beispiele für die Konfiguration basieren auf einer Asterisk-Server Version 16.28.0, installiert auf einem Raspberry Pi mit Raspbian GNU/Linux 10 (buster).

Ein Asterisk-Server hat zwei wesentliche Dateien für die Nutzer-Konfiguration. Diese sind pjsip.conf und extensions.conf im Verzeichnis /etc/asterisk/.

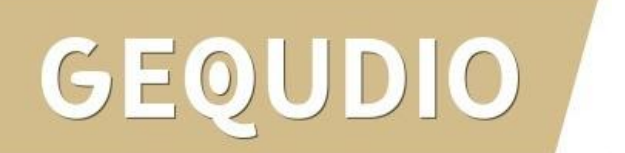

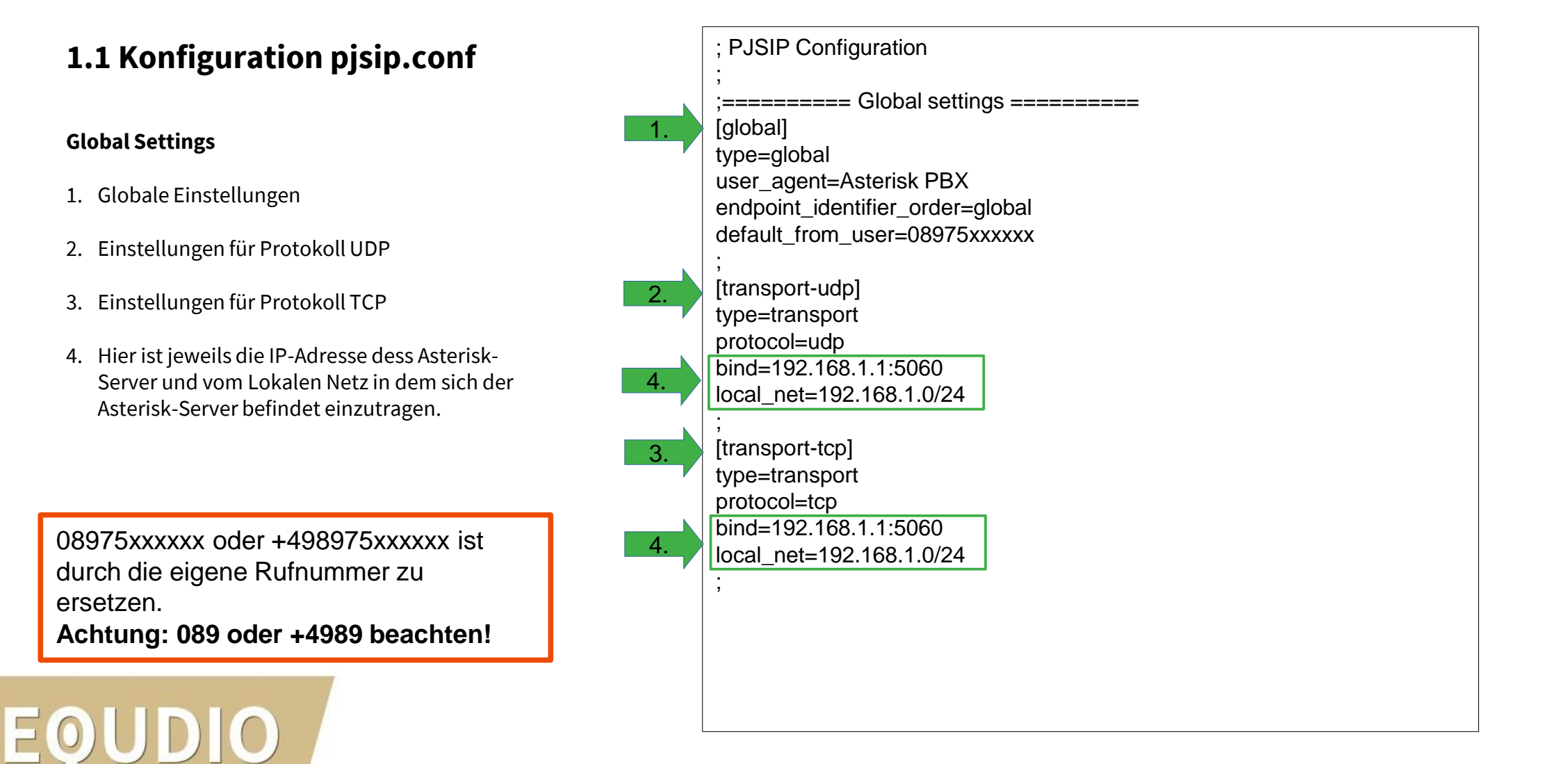

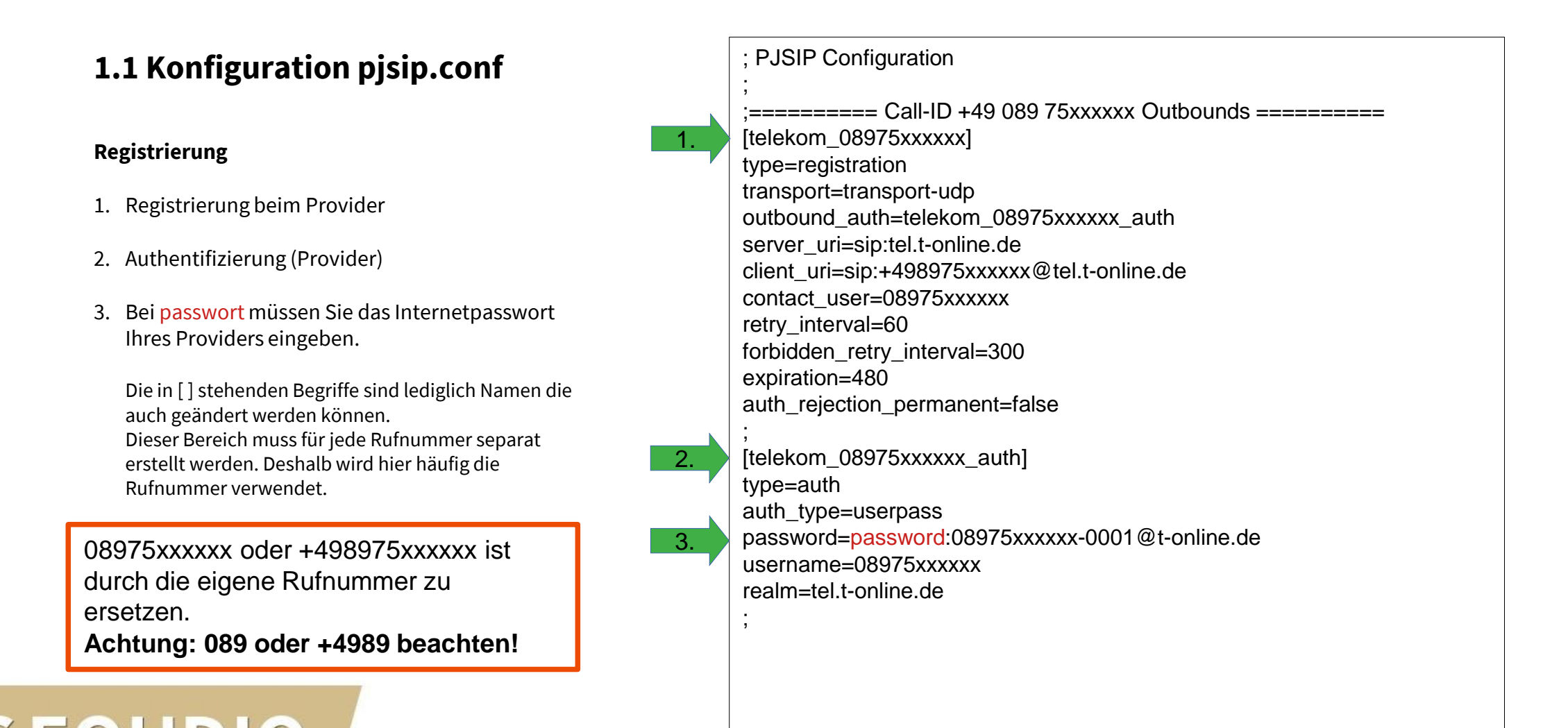

### 1.1 Konfiguration pjsip.conf

#### Endpoint für Kommunikation mit Provider, Teil 1

- 1. Endpoint für die ausgehende und eingehende Kommunikation.
- Die in [] stehenden Begriffe sind lediglich Namen die auch geändert werden können.

Dieser Bereich muss für jede Rufnummer separat erstellt werden.

08975xxxxx oder +498975xxxxx ist durch die eigene Rufnummer zu ersetzen. Achtung: 089 oder +4989 beachten!

; PJSIP Configuration ;====== Call-ID +49 089 75xxxxxx Endpoints ========= [telekom\_08975xxxxx\_out] type=endpoint transport=transport-udp context=telekom 08975xxxxx input disallow=all allow=q722 allow=alaw direct media=no outbound auth=telekom 08975xxxxx auth aors=telekom 08975xxxxx aor callerid=08975xxxxx from\_user=08975xxxxxx from domain=tel.t-online.de Bei dem String in roter Schrift handelt timers=no es sich um einen Verweis zur Datei rtp\_symmetric=yes "extensions.conf". force\_rport=yes ice\_support=yes rewrite contact=yes ,

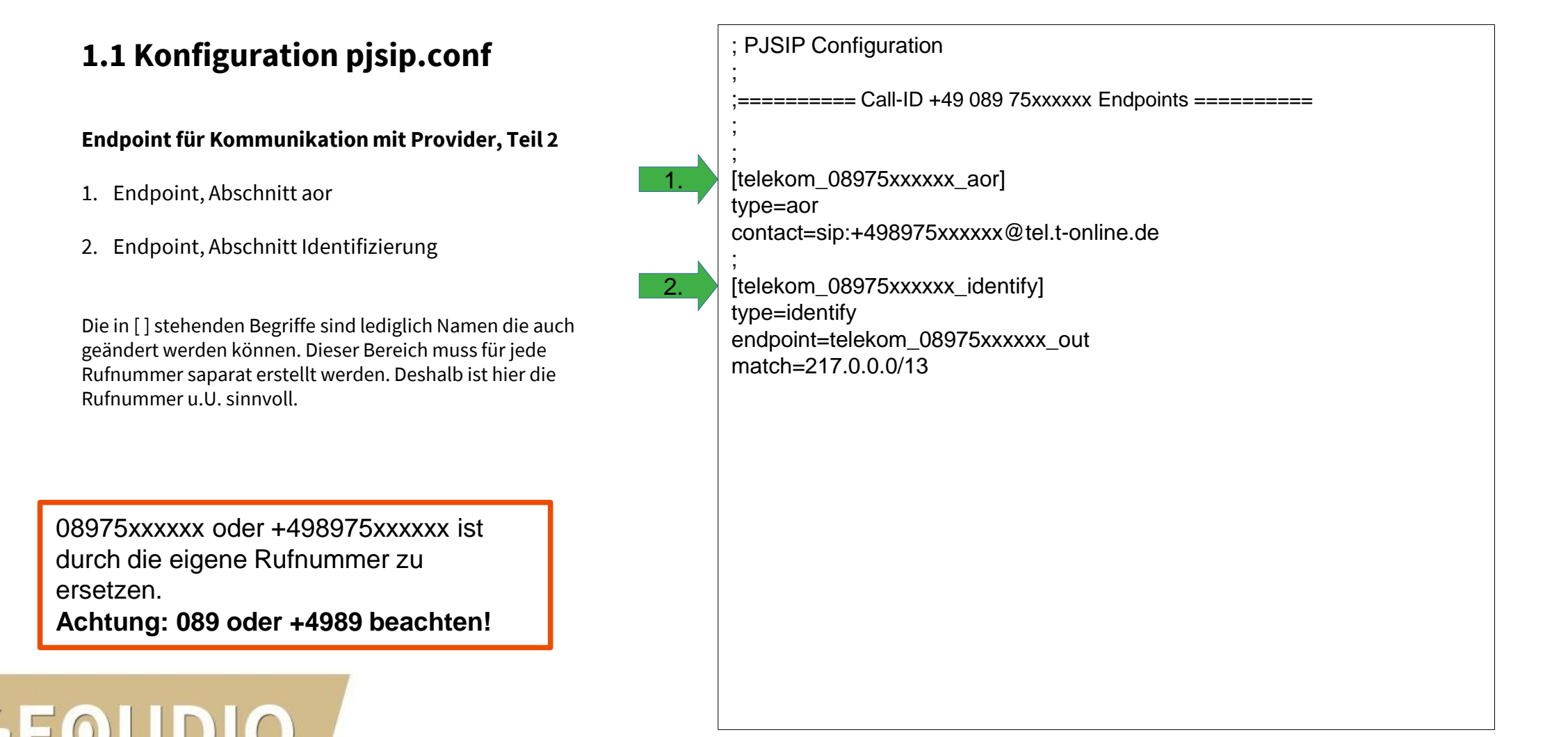

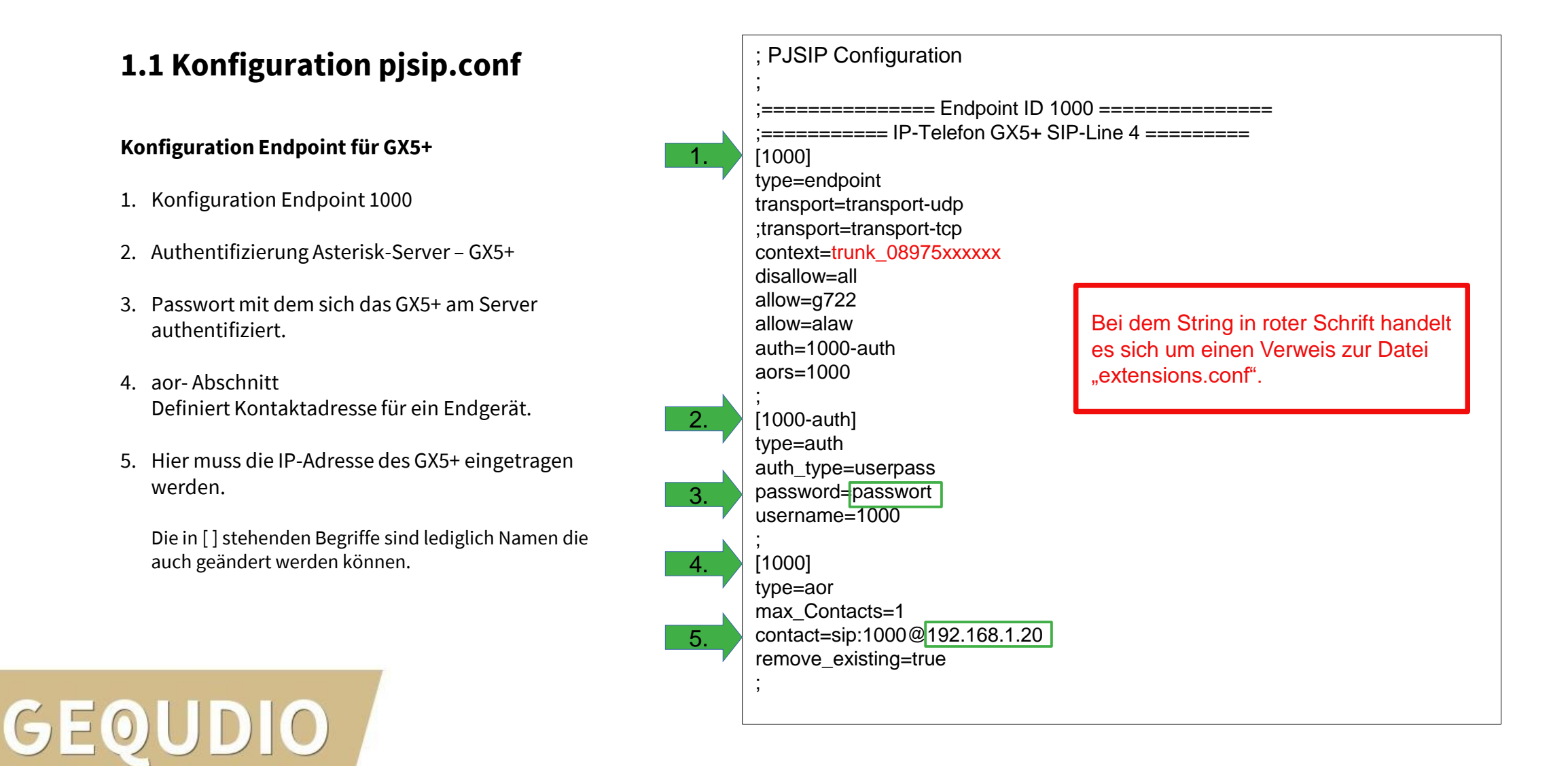

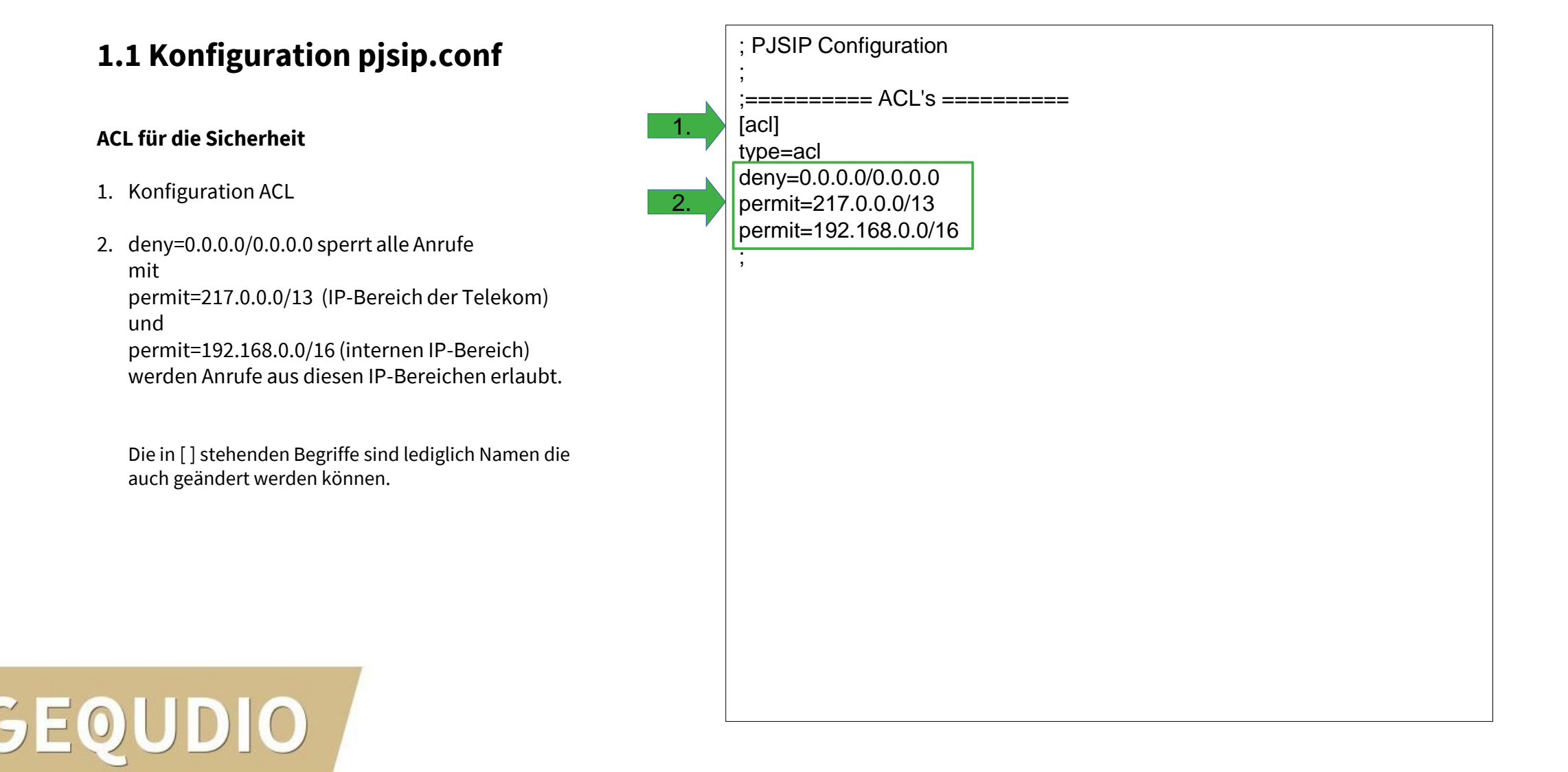

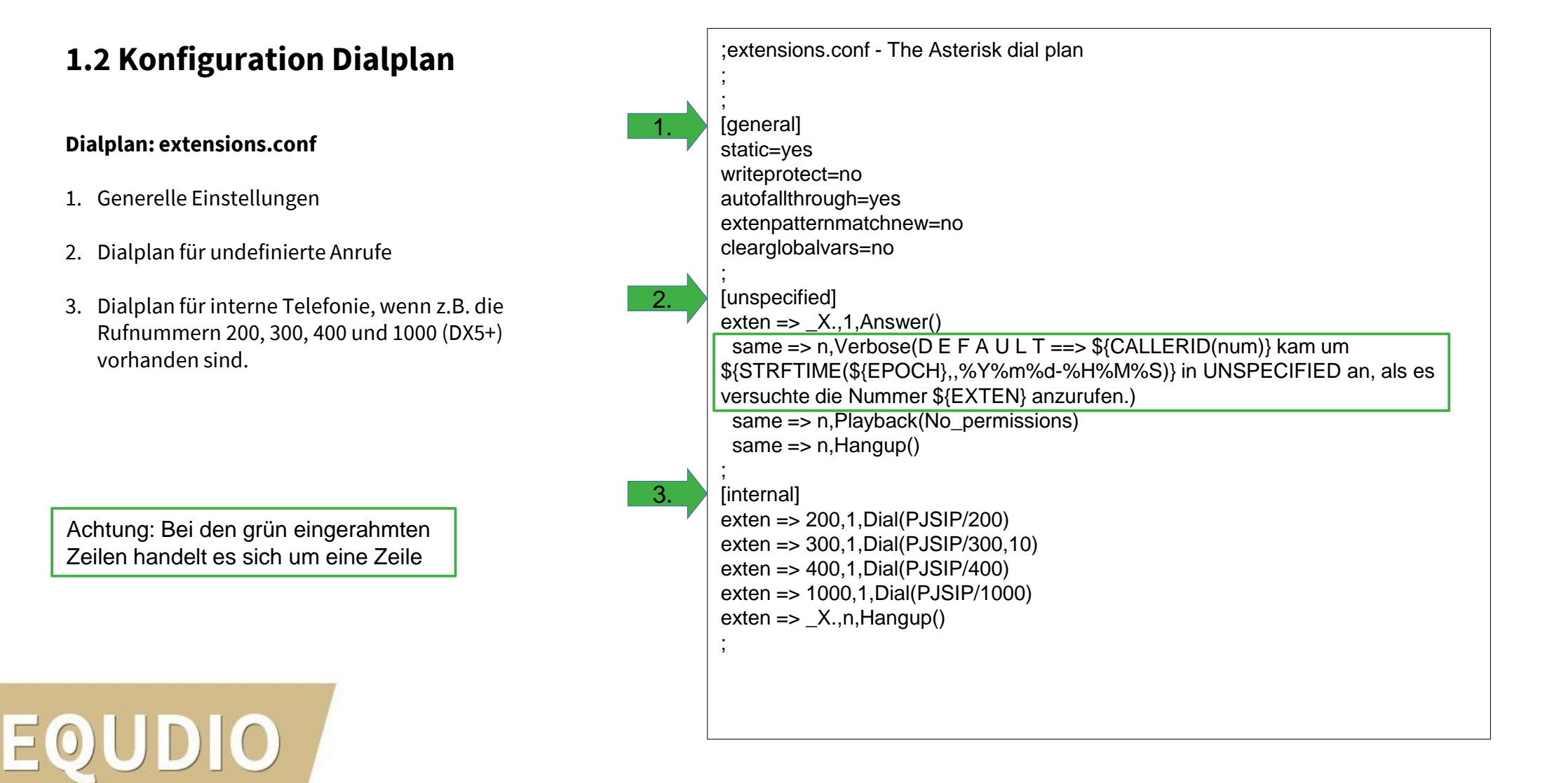

#### ;extensions.conf - The Asterisk dial plan **1.2 Konfiguration Dialplan** Dialplan: extensions.conf 1. 1. Context "[trunk\_08975xxxxx]" Dialplan für ausgehende Anrufe 2. 2. Dialplan national mit +49 3. Dialplan national mit 0 3. 4. Dialplan Ortsnetz 5. Dialplan für Notrufe damit diese immer funktionieren. 4. Achtung: Bei den grün eingerahmten Zeilen handelt es sich um eine Zeile 5.

GEOUDIO

| <pre>;<br/>; National, mit +49 gewaehlt<br/>exten =&gt;<br/>_+49ZXXX.,1,Dial(PJSIP/telekom_08975xxxxx_out/sip:0\${EXTEN:3}@tel.t-<br/>online.de,60)<br/>exten =&gt; _+49ZXXX.,n,Hangup()<br/>;<br/>; National, mit 0 vorneweg<br/>exten =&gt; _0ZXXX.,1,Dial(PJSIP/telekom_08975xxxxx_out/sip:\${EXTEN}@tel.t-<br/>online.de,60,WwtTr)<br/>exten =&gt; _0ZX.,n,Hangup()<br/>;<br/>; Ortsnetz<br/>exten =&gt;<br/>_ZXXXX.,1,Dial(PJSIP/telekom_08975xxxxx_out/sip:089\${EXTEN}@tel.t-<br/>online.de,60)<br/>exten =&gt; _ZXXXX.,n,Hangup()<br/>;<br/>; Notrufe gehen immer<br/>exten =&gt; 110,1,Dial(PJSIP/telekom_08975xxxxx_out/sip:\${EXTEN}@tel.t-online.de,60)<br/>exten =&gt; 110,1,Dial(PJSIP/telekom_08975xxxxx_out/sip:\${EXTEN}@tel.t-online.de,60)<br/>exten =&gt; 112,1,Dial(PJSIP/telekom_08975xxxxx_out/sip:\${EXTEN}@tel.t-online.de,60)<br/>exten =&gt; 112,1,Dial(PJSIP/telexom_08975xxxxx_out/sip:\${EXTEN}@tel.t-online.de,60)<br/>exten =&gt; 112,1,Dial(PJSIP/telexom_08975xxxxx_out/sip:\${EXTEN}@tel.t-online.de,60})</pre> |   | ;<br>;<br>[trunk_08975xxxxx]<br>include => internal                                                                                                    | Bei den Passagen in roter Schrift<br>handelt es sich um Verweise zur Datei<br>"pjsip.conf".<br>Siehe Konfiguration pjsip.conf Teil 1. |  |  |  |  |
|----------------------------------------------------------------------------------------------------|---|----------------------------------------------------------------------------------------------------|----------------------------------------------------------------------------------------------------|--|--|--|--|
| <pre>exten =&gt; _+49ZXXX.,1,Dial(PJSIP/telekom_08975xxxxx_out/sip:0\${EXTEN:3}@tel.t- online.de,60) exten =&gt; _+49ZXXX.,n,Hangup() ; ; National, mit 0 vorneweg exten =&gt; _0ZXXX.,1,Dial(PJSIP/telekom_08975xxxxx_out/sip:\${EXTEN}@tel.t- online.de,60,WwtTr) exten =&gt; _0ZX.,n,Hangup() ; ; Ortsnetz exten =&gt; _ZXXXX.,1,Dial(PJSIP/telekom_08975xxxxx_out/sip:089\${EXTEN}@tel.t- online.de,60) exten =&gt; _ZXXXX.,1,Dial(PJSIP/telekom_08975xxxxx_out/sip:\${EXTEN}@tel.t- online.de,60) exten =&gt; _110,1,Dial(PJSIP/telekom_08975xxxxx_out/sip:\${EXTEN}@tel.t-online.de,60) exten =&gt; 110,n,Hangup() exten =&gt; 112,1,Dial(PJSIP/telekom_08975xxxxx_out/sip:\${EXTEN}@tel.t-online.de,60) exten =&gt; 112,0,Hangup() exten =&gt; 112,0,Hangup()</pre>             |   | ;<br>; National, mit +49 gewaehlt                                                                                                    |                                                                                                    |  |  |  |  |
| <pre>_+492XXX.,1,Dial(PJSIP/telekom_08975xxxxx_out/sip:0\${EXTEN:3}@tel.t-<br/>online.de,60)<br/>exten =&gt; _+492XXX.,n,Hangup()<br/>;<br/>; National, mit 0 vorneweg<br/>exten =&gt; _0ZXXX.,1,Dial(PJSIP/telekom_08975xxxxx_out/sip:\${EXTEN}@tel.t-<br/>online.de,60,WwtTr)<br/>exten =&gt; _0ZX.,n,Hangup()<br/>;<br/>; Ortsnetz<br/>exten =&gt;ZXXXX.,1,Dial(PJSIP/telekom_08975xxxxx_out/sip:089\${EXTEN}@tel.t-<br/>online.de,60)<br/>exten =&gt; _ZXXXX.,n,Hangup()<br/>;<br/>; Notrufe gehen immer<br/>exten =&gt; 110,1,Dial(PJSIP/telekom_08975xxxxx_out/sip:\${EXTEN}@tel.t-online.de,60)<br/>exten =&gt; 110,1,Dial(PJSIP/telekom_08975xxxxx_out/sip:\${EXTEN}@tel.t-online.de,60)<br/>exten =&gt; 110,1,Dial(PJSIP/telekom_08975xxxxx_out/sip:\${EXTEN}@tel.t-online.de,60)<br/>exten =&gt; 110,1,Dial(PJSIP/telekom_08975xxxxx_out/sip:\${EXTEN}@tel.t-online.de,60)<br/>exten =&gt; 112,1,Dial(PJSIP/telekom_08975xxxxx_out/sip:\${EXTEN}@tel.t-online.de,60)<br/>exten =&gt; 112,1,Dial(PJSIP/telekom_08975xxxxx_out/sip:\${EXTEN}@tel.t-online.de,60)<br/>exten =&gt; 112,1,Dial(PJSIP/telekom_08975xxxxx_out/sip:\${EXTEN}@tel.t-online.de,60)</pre>                                                                                                    |   | exten =>                                                                                                    |                                                                                                    |  |  |  |  |
| <pre>exten =&gt; _+49ZXXX.,n,Hangup() ; ; National, mit 0 vorneweg exten =&gt; _0ZXXX.,1,Dial(PJSIP/telekom_08975xxxxx_out/sip:\${EXTEN}@tel.t- online.de,60,WwtTr) exten =&gt; _0ZX.,n,Hangup() ; ; Ortsnetz exten =&gt;ZXXXX.,1,Dial(PJSIP/telekom_08975xxxxx_out/sip:089\${EXTEN}@tel.t- online.de,60) exten =&gt;ZXXXX.,n,Hangup() ; ; Notrufe gehen immer exten =&gt; 110,1,Dial(PJSIP/telekom_08975xxxxx_out/sip:\${EXTEN}@tel.t-online.de,60) exten =&gt; 110,1,Dial(PJSIP/telekom_08975xxxxx_out/sip:\${EXTEN}@tel.t-online.de,60) exten =&gt; 110,1,Dial(PJSIP/telekom_08975xxxxx_out/sip:\${EXTEN}@tel.t-online.de,60) exten =&gt; 112,1,Dial(PJSIP/telekom_08975xxxxx_out/sip:\${EXTEN}@tel.t-online.de,60) exten =&gt; 112,1,Dial(PJSIP/telekom_08975xxxxx_out/sip:\${EXTEN}&amp;tel == 112,1,Dial(PJSIP/telexom_08975xxxxx_out/sip:\${EXTEN}&amp;tel == 112,1,Dial(PJSIP/telexom_08975xxxxx_out/sip:\${EXTEN}&amp;tel == 112,1,Dial(PJSIP/telexom_08975xxxxx_out/sip:\${EXTEN}&amp;tel == 112,1,Dial(PJSIP/telexom_08975xxxxx_out/sip:\${EXTEN}&amp;tel == 112</pre>                                                                                                    |   | _+49ZXXX.,1,Dial(PJSIP/telekom_08s<br>online.de,60)                                                                                                    | <pre>J/5xxxxxx_out/sip:0\${EXTEN:3}@tel.t-</pre>                                                                                      |  |  |  |  |
| <pre>; National, mit 0 vorneweg<br/>exten =&gt; _0ZXXX.,1,Dial(PJSIP/telekom_08975xxxxx_out/sip:\${EXTEN}@tel.t-<br/>online.de,60,WwtTr)<br/>exten =&gt; _0ZX.,n,Hangup()<br/>;<br/>; Ortsnetz<br/>exten =&gt;ZXXXX.,1,Dial(PJSIP/telekom_08975xxxxx_out/sip:089\${EXTEN}@tel.t-<br/>online.de,60)<br/>exten =&gt;ZXXXX.,n,Hangup()<br/>;<br/>; Notrufe gehen immer<br/>exten =&gt; 110,1,Dial(PJSIP/telekom_08975xxxxx_out/sip:\${EXTEN}@tel.t-online.de,60)<br/>exten =&gt; 110,1,Dial(PJSIP/telekom_08975xxxxx_out/sip:\${EXTEN}@tel.t-online.de,60)<br/>exten =&gt; 112,1,Dial(PJSIP/telekom_08975xxxxx_out/sip:\${EXTEN}@tel.t-online.de,60)<br/>exten =&gt; 112,1,Dial(PJSIP/telekom_08975xxxxx_out/sip:\${EXTEN}@tel.t-online.de,60)<br/>exten =&gt; 112,1,Dial(PJSIP/telekom_08975xxxxx_out/sip:\${EXTEN}@tel.t-online.de,60)</pre>                                                                                                    |   | exten => _+49ZXXX.,n,Hangup()                                                                                                    |                                                                                                    |  |  |  |  |
| <pre>(; National, mit 0 vorneweg<br/>exten =&gt; _0ZXXX.,1,Dial(PJSIP/telekom_08975xxxxx_out/sip:\${EXTEN}@tel.t-<br/>online.de,60,WwtTr)<br/>exten =&gt; _0ZX.,n,Hangup()<br/>;<br/>; Ortsnetz<br/>exten =&gt;ZXXXX.,1,Dial(PJSIP/telekom_08975xxxxx_out/sip:089\${EXTEN}@tel.t-<br/>online.de,60)<br/>exten =&gt;ZXXXX.,n,Hangup()<br/>;<br/>; Notrufe gehen immer<br/>exten =&gt; 110,1,Dial(PJSIP/telekom_08975xxxxx_out/sip:\${EXTEN}@tel.t-online.de,60)<br/>exten =&gt; 110,1,Dial(PJSIP/telekom_08975xxxxx_out/sip:\${EXTEN}@tel.t-online.de,60)<br/>exten =&gt; 110,1,Dial(PJSIP/telekom_08975xxxxx_out/sip:\${EXTEN}@tel.t-online.de,60)<br/>exten =&gt; 112,1,Dial(PJSIP/telekom_08975xxxxx_out/sip:\${EXTEN}@tel.t-online.de,60)<br/>exten =&gt; 112,1,Dial(PJSIP/telekom_08975xxxxx_out/sip:\${EXTEN}@tel.t-online.de,60)</pre>                                                                                                    |   | ;                                                                                                    |                                                                                                    |  |  |  |  |
| <pre>exten =&gt; _0ZXXX.,1,Dial(FJSIP/telekom_08975xxxxx_out/sip:\${EXTEN}@tel.t- online.de,60,WwtTr) exten =&gt; _0ZX.,n,Hangup() ; ; Ortsnetz exten =&gt; _ZXXXX.,1,Dial(PJSIP/telekom_08975xxxxx_out/sip:089\${EXTEN}@tel.t- online.de,60) exten =&gt; _ZXXXX.,n,Hangup() ; ; Notrufe gehen immer exten =&gt; 110,1,Dial(PJSIP/telekom_08975xxxxx_out/sip:\${EXTEN}@tel.t-online.de,60) exten =&gt; 110,1,Dial(PJSIP/telekom_08975xxxxx_out/sip:\${EXTEN}@tel.t-online.de,60) exten =&gt; 112,1,Dial(PJSIP/telekom_08975xxxxx_out/sip:\${EXTEN}@tel.t-online.de,60) exten =&gt; 112,1,Dial(PJSIP/telekom_08975xxxxx_</pre>                                                                                                    | 7 | T National, mit 0 vorneweg                                                                                                    |                                                                                                    |  |  |  |  |
| <pre>exten =&gt; _0ZX.,n,Hangup() ; ; Ortsnetz exten =&gt; _ZXXXX.,1,Dial(PJSIP/telekom_08975xxxxxx_out/sip:089\${EXTEN}@tel.t- online.de,60) exten =&gt; _ZXXXX.,n,Hangup() ; ; Notrufe gehen immer exten =&gt; 110,1,Dial(PJSIP/telekom_08975xxxxxx_out/sip:\${EXTEN}@tel.t-online.de,60) exten =&gt; 110,n,Hangup() exten =&gt; 112,1,Dial(PJSIP/telekom_08975xxxxxx_out/sip:\${EXTEN}@tel.t-online.de,60) exten =&gt; 112,1,Dial(PJSIP/telekom_08975xxxxx_out/sip:\${EXTEN}@tel.t-online.de,60) exten =&gt; 112,1,Dial(PJSIP/telekom_08975xxxxx_out/sip:\${EXTEN}@tel.t-online.de,60) exten =&gt; 112,1,Dial(PJSIP/telekom_08975xxxxx_out/sip:\${EXTEN}@tel.t-online.de,60) exten =&gt; 112,1,Dial(PJSIP/telekom_08975xxxxx_out/sip:\${EXTEN}@tel.t-online.de,60) exten =&gt; 112,1,Dial(PJSIP/telekom_08975xxxxx_out/sip:\${EXTEN}@tel.t-online.de,60) exten =&gt; 112,1,Dial(PJSIP/telekom_08975xxxxx_out/sip:\${EXTEN}@tel.t-online.de,60) exten =&gt; 112,1,Dial(PJSIP/telekom_08975xxxxx_out/sip:\${EXTEN}@tel.t-online.de,60)</pre>                                                                                                    |   | $e_{XieII} = \sum_{U \in XAA} (P_{J}) = \sum_{U \in AAA} (P_{J}) = \sum_{U \in A$ | <u>00975xxxxx_0u</u> t/sip:ֆ{⊏X i EiN}@tel.t-                                                                                         |  |  |  |  |
| ;<br>; Ortsnetz<br>exten =><br>_ZXXXX.,1,Dial(PJSIP/telekom_08975xxxxx_out/sip:089\${EXTEN}@tel.t-<br>online.de,60)<br>exten => _ZXXXX.,n,Hangup()<br>;<br>; Notrufe gehen immer<br>exten => 110,1,Dial(PJSIP/telekom_08975xxxxx_out/sip:\${EXTEN}@tel.t-online.de,60)<br>exten => 110,n,Hangup()<br>exten => 112,1,Dial(PJSIP/telekom_08975xxxxx_out/sip:\${EXTEN}@tel.t-online.de,60)<br>exten => 112,1,Dial(PJSIP/telekom_08975xxxxx_out/sip:\${EXTEN}@tel.t-online.de,60)<br>exten => 112,1,Dial(PJSIP/telekom_08975xxxxx_out/sip:\${EXTEN}@tel.t-online.de,60)                                                                                                    |   | $exten => _0ZX.,n,Hangup()$                                                                                                    |                                                                                                    |  |  |  |  |
| <pre>; Ortsnetz<br/>exten =&gt;<br/>_ZXXXX.,1,Dial(PJSIP/telekom_08975xxxxx_out/sip:089\${EXTEN}@tel.t-<br/>online.de,60)<br/>exten =&gt; _ZXXXX.,n,Hangup()<br/>;<br/>; Notrufe gehen immer<br/>exten =&gt; 110,1,Dial(PJSIP/telekom_08975xxxxx_out/sip:\${EXTEN}@tel.t-online.de,60)<br/>exten =&gt; 110,n,Hangup()<br/>exten =&gt; 112,1,Dial(PJSIP/telekom_08975xxxxx_out/sip:\${EXTEN}@tel.t-online.de,60)<br/>exten =&gt; 112,1,Dial(PJSIP/telekom_08975xxxxx_out/sip:\${EXTEN}@tel.t-online.de,60)<br/>exten =&gt; 112,1,Dial(PJSIP/telekom_08975xxxxx_out/sip:\${EXTEN}@tel.t-online.de,60)</pre>                                                                                                    |   | ;                                                                                                    |                                                                                                    |  |  |  |  |
| <pre>exten =&gt; _ZXXXX.,1,Dial(PJSIP/telekom_08975xxxxx_out/sip:089\${EXTEN}@tel.t- online.de,60) exten =&gt; _ZXXXX.,n,Hangup() ; ; Notrufe gehen immer exten =&gt; 110,1,Dial(PJSIP/telekom_08975xxxxx_out/sip:\${EXTEN}@tel.t-online.de,60) exten =&gt; 112,1,Dial(PJSIP/telekom_08975xxxxx_out/sip:\${EXTEN}@tel.t-online.de,60) exten =&gt; 112,1,Dial(PJSIP/telekom_08975xxxxx_out/sip:\${EXTEN}@tel.t-online.de,60) exten =&gt; 112,1,Dial(PJSIP/telekom_08975xxxxx_out/sip:\${EXTEN}@tel.t-online.de,60) exten =&gt; 112,1,Dial(PJSIP/telekom_08975xxxxx_out/sip:\${EXTEN}@tel.t-online.de,60)</pre>                                                                                                    | 7 | ; Ortsnetz                                                                                                    |                                                                                                    |  |  |  |  |
| <pre>_ZAAAA.,T,DIal(PJSIP/telekom_08975xxxxx_out/sip:089\${EXTEN}@tel.t-<br/>online.de,60)<br/>exten =&gt; _ZXXXX.,n,Hangup()<br/>;<br/>; Notrufe gehen immer<br/>exten =&gt; 110,1,Dial(PJSIP/telekom_08975xxxxx_out/sip:\${EXTEN}@tel.t-online.de,60)<br/>exten =&gt; 110,n,Hangup()<br/>exten =&gt; 112,1,Dial(PJSIP/telekom_08975xxxxx_out/sip:\${EXTEN}@tel.t-online.de,60)<br/>exten =&gt; 112,1,Dial(PJSIP/telekom_08975xxxxx_out/sip:\${EXTEN}@tel.t-online.de,60)<br/>exten =&gt; 112,1,Dial(PJSIP/telekom_08975xxxxx_out/sip:\${EXTEN}@tel.t-online.de,60)</pre>                                                                                                    |   | exten =>                                                                                                    |                                                                                                    |  |  |  |  |
| <pre>exten =&gt; _ZXXXX.,n,Hangup() ; ; ; Notrufe gehen immer exten =&gt; 110,1,Dial(PJSIP/telekom_08975xxxxxx_out/sip:\${EXTEN}@tel.t-online.de,60) exten =&gt; 112,1,Dial(PJSIP/telekom_08975xxxxxx_out/sip:\${EXTEN}@tel.t-online.de,60) exten =&gt; 112,1,Dial(PJSIP/telekom_08975xxxxxx_out/sip:\${EXTEN}@tel.t-online.de,60) exten =&gt; 112,1,Dial(PJSIP/telekom_08975xxxxx_out/sip:\${EXTEN}@tel.t-online.de,60)</pre>                                                                                                    |   |                                                                                                    | oxxxxxx_out/sip:089\${EXTEN}@tel.t-                                                                                                   |  |  |  |  |
| <pre>; ; ; Notrufe gehen immer exten =&gt; 110,1,Dial(PJSIP/telekom_08975xxxxxx_out/sip:\${EXTEN}@tel.t-online.de,60) exten =&gt; 112,1,Dial(PJSIP/telekom_08975xxxxxx_out/sip:\${EXTEN}@tel.t-online.de,60) exten =&gt; 112,1,Dial(PJSIP/telekom_08975xxxxx_out/sip:\${EXTEN}@tel.t-online.de,60) exten =&gt; 112,1,Dial(PJSIP/telekom_08975xxxxx_out/sip:\${EXTEN}@tel.t-online.de,60)</pre>                                                                                                    |   | exten => ZXXXXn.Hangun()                                                                                                    |                                                                                                    |  |  |  |  |
| ; Notrufe gehen immer<br>exten => 110,1,Dial(PJSIP/telekom_08975xxxxx_out/sip:\${EXTEN}@tel.t-online.de,60)<br>exten => 110,n,Hangup()<br>exten => 112,1,Dial(PJSIP/telekom_08975xxxxx_out/sip:\${EXTEN}@tel.t-online.de,60)<br>exten => 112,n,Hangup()                                                                                                    |   | ;                                                                                                    |                                                                                                    |  |  |  |  |
| <pre>exten =&gt; 110,1,Dial(PJSIP/telekom_08975xxxxxx_out/sip:\${EXTEN}@tel.t-online.de,60) exten =&gt; 110,n,Hangup() exten =&gt; 112,1,Dial(PJSIP/telekom_08975xxxxxx_out/sip:\${EXTEN}@tel.t-online.de,60) exten =&gt; 112,n,Hangup()</pre>                                                                                                    |   | ; Notrufe gehen immer                                                                                                    |                                                                                                    |  |  |  |  |
| exten => 112,1,Dial(PJSIP/telekom_08975xxxxxx_out/sip:\${EXTEN}@tel.t-online.de,60)<br>exten => 112,n.Hangup()                                                                                                    |   | exten $\Rightarrow$ 110,1,Dial(PJSIP/telekom_0897t                                                                                                    | 5xxxxxx_out/sip:\${EXTEN}@tel.t-online.de,60)                                                                                         |  |  |  |  |
|                                                                                                    |   | exten => 112,1,Dial(PJSIP/telekom_08975<br>exten => 112,n,Hangup()                                                                                                    | 5xxxxxx_out/sip:\${EXTEN}@tel.t-online.de,60)                                                                                         |  |  |  |  |

### **1.2 Konfiguration Dialplan**

Dialplan: extensions.conf

- 1. Context "[telekom\_\_08975xxxxx\_input]" Dialplan für eingehende Anrufe.
- Ein eingehender Anruf wird auf die interne Rufnummer 1000 (GX5+) weiter geleitet. Ruf wird 30 Sek. signalisiert.

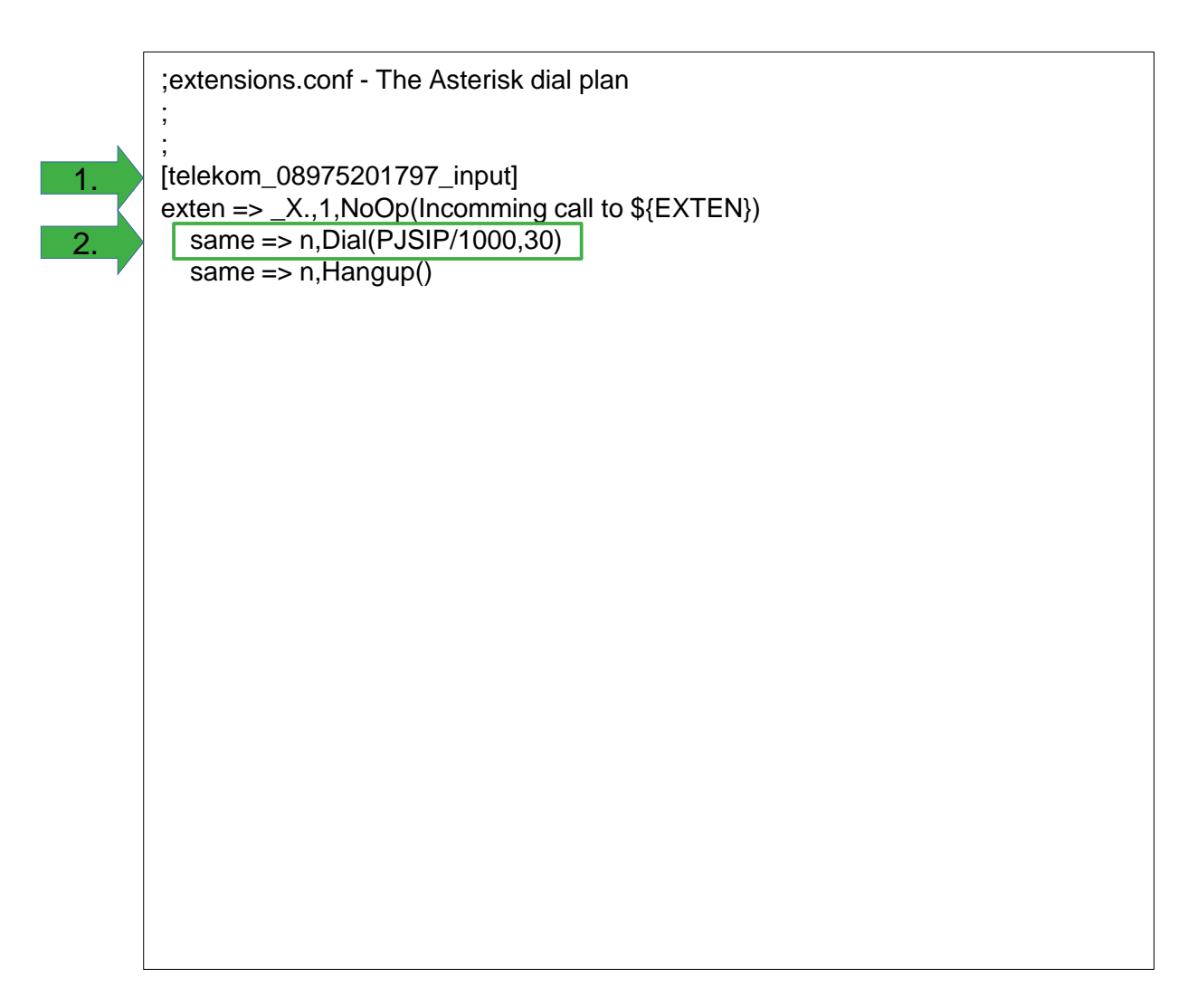

**GX-Serie** 

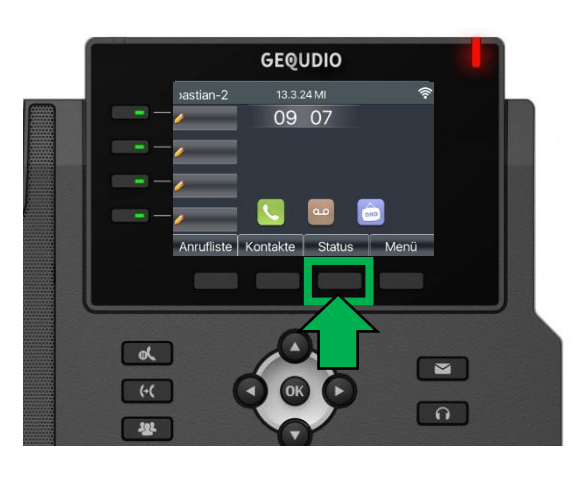

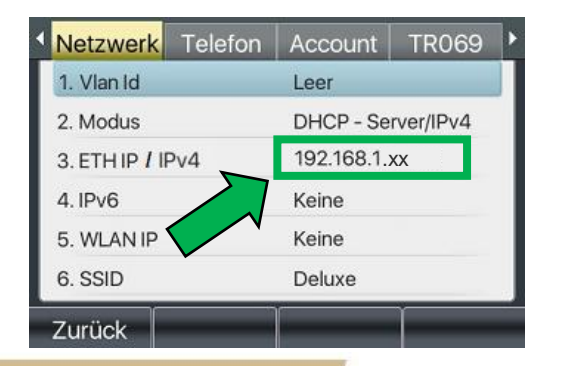

# GEQUDIO

**GZ-Serie** 

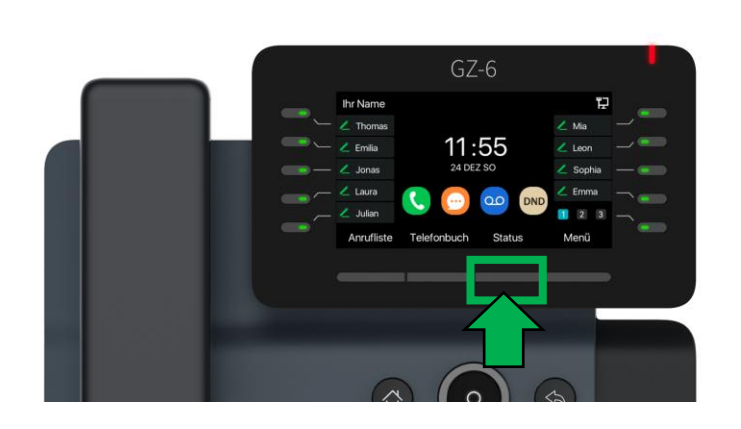

Netzwerk Telefon Account TR069
 1. Vlan Id Leer
 2. Modus DHCP - Server/IPv4
 3. ETH IP 192.168.1.xx
 4. WLAN IP Keine
 5. SSID kiaora
 Zurück

**GZ-8** 

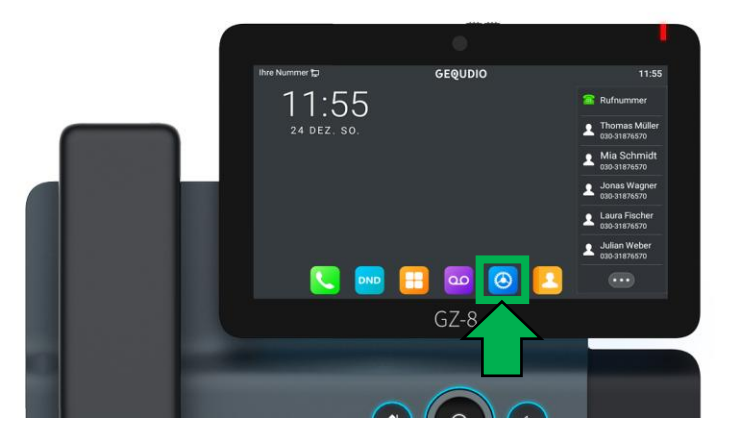

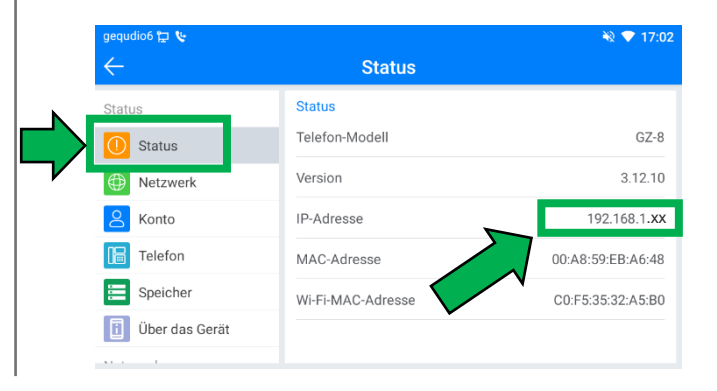

- 1. Öffnen Sie auf Ihrem PC/MAC einen Internet-Browser und geben Sie die (**bei Ihnen angezeigte**) IPv4 Adresse in die Adresszeile ein (Verwenden Sie <u>nicht</u> die Suche).
- 2. Melden Sie sich mit den nachfolgenden Daten an:

| Benutzer: admin                     | Benutzer: | admin     |
|-------------------------------------|-----------|-----------|
| Password: admin oder "Ihr Passwort" | Password: | •••••     |
| Sprache: Deutsch                    | Sprache:  | Deutsch ✓ |

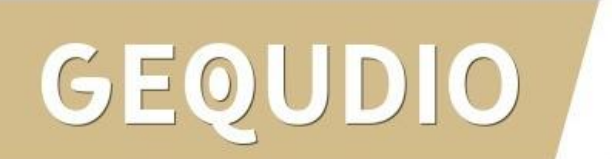

### 2.0 Konfiguration GX5+

#### 2.2 Registrierungseinstellungen

- 1. Wählen Sie das Hauptmenü "Leitungen".
- 2. Wählen Sie eine SIP-Leitung aus (z.B. SIP4).
- Tragen Sie den Benutzernamen, wie im Asterisk-Server in der pjsip.conf konfiguriert ein (z.B. 1000).
   Tragen Sie einen Anzeigenamen ein (dieser erscheint auf dem GX5+ bei der entsprechenden Leitung) und tragen sie die IP-Adresse ihres Asterisk-Servers bei "Bereich:" ein.
- 4. Tragen Sie hier ebenso den Benutzer und das Passwort (wie in pjsip.conf) sowie die IP-Adresse des Asterisk-Servers ein.

**GEQUDIO** SIP Action Plan Basiseinstellungen RTCP-XR SIP Hotspot Wählplan > Systemmenü SIP4 Leitung  $\sim$ Netzwerk Registrierungseinstellungen >> Leitung Leitungsstatus: Inaktiv Aktivieren: 1000 1000 Benutzername: Benutzer Authentifizierung: Authentifizierungspasswort: > Telefon Einstellungen Anzeigename: Asterisk ..... 3. Bereich: 192.168.1.1 Server Name: 192.168.1.1 Telefonbuch SIP Server 1: SIP Server 2: Anrufliste Serveradresse: Serveradresse: 5060 Server Port: 5060 Server Port: Funktionstaste UDP 🗸 UDP V Transportprotokoll: Transportprotokoll: 3600 sekunde(n) Registrierung abgelaufen: sekunde(n) Registrierung abgelaufen: 3600 Anwendung Proxyserveradresse: Ersatz Proxy Server Adresse: 5060 5060 > Sicherheits Proxy Server Port: Ersatz Proxy Server Port: Proxy Benutzer: Proxy Password: Gesprächsprotokoll Basiseinstellungen >> Aktuelle Softwareversion: 2.4.9.4

### 2.0 Konfiguration GX5+

#### 2.2 Registrierungseinstellungen

- 1. Tragen Sie im Bereich SIP Server 1 und 2 bei Serveradresse die IP-Adresse ihres Asterisk-Servers ein.
- 2. Das Transportprotokoll muss entsprechend der Einstellung auf dem Asterisk-Server eingestellt werden. Wir haben hier "UDP" verwendet.

Der Asterisk-Server unterstützt auch TCP und TLS.

3. Speichern Sie die Eingaben mit dem Button "**Übernehmen**" (weiter unten).

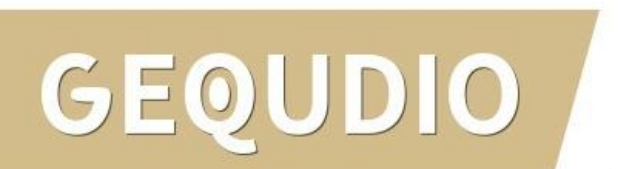

| GEQUDIO                 |                      |                |            |              |                       |             |            |
|-------------------------|----------------------|----------------|------------|--------------|-----------------------|-------------|------------|
|                         | SIP                  | SIP Hotspot    | Vählplan   | Action Plan  | Basiseinstellungen    | RTCP-XR     |            |
| › Systemmenü            |                      |                |            |              |                       |             |            |
| › Netzwerk              | Leitung              | SIP4 ×         |            |              |                       |             |            |
|                         | Registrierungseinste | llungen >>     |            |              |                       |             |            |
| > Leitung               | Leitungsstatus:      | Inaktiv        |            | Aktivie      | ren:                  |             |            |
|                         | Benutzername:        | 1000           |            | Benutz       | er Authentifizierung: | 1000        |            |
| › Telefon Einstellungen | Anzeigename:         | Asterisk       |            | Authen       | tifizierungspasswort: | ••••••      | •••••      |
|                         | Bereich:             | 192.168.1.1    |            | Server       | Name:                 | 192.168.1.1 |            |
| › Telefonbuch           |                      |                |            |              |                       |             |            |
|                         | SIP Server 1:        |                |            | SIP Se       | erver 2:              |             |            |
| > Anrufliste            | 1. Serveradresse:    | 192.1681.1.1   |            | Server       | adresse:              | 192.168.1.1 |            |
|                         | Server Port:         | 5060           |            | Server       | Port:                 | 5060        |            |
| › Funktionstaste        | 2. Transportprotok   | oll: UDP v     |            | Transp       | ortprotokoll:         | UDP v       |            |
|                         | Registrierung abo    | jelaufen: 3600 | sekunde(n) | Registr      | ierung abgelaufen:    | 3600        | sekunde(n) |
| > Anwendung             |                      |                |            |              |                       |             |            |
|                         | Proxyserveradre      | sse:           |            | Ersatz       | Proxy Server Adresse: |             |            |
| > Sicherheits           | Proxy Server Po      | t: 5060        |            | Ersatz       | Proxy Server Port:    | 5060        |            |
|                         | Proxy Benutzer:      |                |            |              |                       |             |            |
| › Gesprächsprotokoll    | Proxy Password       |                |            |              |                       |             |            |
|                         | Basiseinstellungen > | >              |            |              |                       |             |            |
|                         | -                    |                |            | Aktuelle Sof | Twareversion: 2.4.9.4 |             |            |

2.0 Konfiguration GX5+

2.3 Erweiterte Einstellungen

1. Gehen Sie auf "**Erweiterte Einstellungen**".

| EQUDIO                  |                      |              |          |             |                           |             |            |
|-------------------------|----------------------|--------------|----------|-------------|---------------------------|-------------|------------|
|                         | SIP                  | SIP Hotspot  | Wählplan | Action Plan | Basiseinstellungen        | RTCP-XR     |            |
| › Systemmenü            |                      |              |          |             |                           |             |            |
| › Netzwerk              | Leitung              | SIP4         | ~        |             |                           |             |            |
|                         | Registrierungseinste | ellungen >>  |          |             |                           |             |            |
| > Leitung               | Leitungsstatus:      | Inaktiv      |          | Akt         | ivieren:                  |             |            |
|                         | Benutzername:        | 1000         |          | Ber         | utzer Authentifizierung:  | 1000        |            |
| > Telefon Einstellungen | Anzeigename:         | Asteris      | (        | Aut         | hentifizierungspasswort:  | •••••       | ••••       |
|                         | Bereich:             | 192.16       | 8.1.1    | Ser         | ver Name:                 | 192.168.1.1 |            |
| Telefonbuch             |                      |              |          |             |                           |             |            |
|                         | SIP Server 1:        |              |          | SIP         | Server 2:                 |             |            |
| Anrufliste              | Serveradresse:       | 192.16       | 81.1.1   | Ser         | veradresse:               | 192.168.1.1 |            |
|                         | Server Port:         | 5060         |          | Ser         | ver Port:                 | 5060        |            |
| Funktionstaste          | Transportprotok      | coll: UDP    | ~        | Tra         | nsportprotokoll:          | UDP V       |            |
|                         | Registrierung        | 3600         |          | ) Rec       | istrierung abgelaufen:    | 3600        | sekunde(n) |
| Anwendung               | abgelaufen:          |              |          | ,           | , , , ,                   |             |            |
|                         | Proxyserveradr       | esse:        |          | Frs         | atz Proxy Server Adresse: |             |            |
| Sicherheits             | Proxy Server Po      | ort: 5060    |          | Ers         | atz Proxy Server Port:    | 5060        |            |
|                         | Proxy Benutzer       | :            |          | 2.0         |                           | 0000        |            |
| Gesprächsprotokoll      | Proxy Password       | d:           |          |             |                           |             |            |
|                         | Basiseinstellungen > | >>           |          |             |                           |             |            |
|                         | Codeceinstellungen   | >>           |          |             |                           |             |            |
| 1                       | Erweiterte Einstellu | ngen >>      |          |             |                           |             |            |
|                         |                      |              |          |             |                           |             |            |
|                         | Allgemeine SIP Eins  | tellungen >> |          |             |                           |             |            |

#### 2.0 Konfiguration GX5+

#### 2.3 Erweiterte Einstellungen

 Ändern Sie den DNS-Modus auf "SRV" und speichern Sie die Einstellung mit dem Button "Übernehmen" (weiter unten).

ACHTUNG: auch diese Einstellung ist Leitungsbezogen!

| EQUDIO                  |                  |                                                                                       |                |          |                |                                                                    |                     |            |
|-------------------------|------------------|---------------------------------------------------------------------------------------|----------------|----------|----------------|--------------------------------------------------------------------|---------------------|------------|
|                         | S                | SIP SIP H                                                                             | otspot         | Wählplan | Action Plan    | Basiseinstellungen                                                 | RTCP-XR             | h          |
| > Systemmenü            | Erweit           | <b>terte Einstellungen</b><br>Benutze Funktionsco                                     | >><br>de: 🗌    |          |                |                                                                    |                     |            |
| > Netzwerk              | r<br>A           | nicht-stören aktiviere<br>Anrufweiterleitung,                                         | en:            |          | ni             | cht-stören deaktiviert:                                            |                     |            |
| > Leitung               | s<br>e<br>A<br>H | sofort (Alle Anrufe)<br>einschalten:<br>Anrufweiterleitung be<br>pesetzt einschalten: | 21             |          | Ar             | nrufe) ausschalten:<br>nrufweiterleitung bei beset:<br>usschalten: | zt                  |            |
| › Telefon Einstellungen | д<br>k<br>а      | Anrufweiterleitung be<br>keiner Antwort<br>aktivieren:                                | 2i             |          | Ar             | nrufweiterleitung bei keiner<br>ntwort deaktivieren:               |                     |            |
| > Telefonbuch           | S<br>A<br>A      | Sperre für anonyme<br>Anrufe aktivieren:<br>Anruf Warten                              |                |          | Sp<br>de       | perre für anonyme Anrufe<br>eaktivieren:                           |                     |            |
| › Anrufliste            | e<br>N<br>e      | einschaltcode:<br>Nummer unterdrücke<br>einschaltcode:                                | 2n             |          | Ar<br>Nu<br>au | nruf Warten ausschaltcode:<br>ummer unterdrücken<br>usschaltcode:  |                     |            |
| Funktionstaste          | S                | Gession Timer<br>aktivieren:                                                          |                |          | Si             | tzungstimeout:                                                     | 1800<br>(90~7200)se | kunde(n)   |
| Anwendung               | E                | BLF Liste einschalter                                                                 |                |          | Nu             | ummer BLF Liste:                                                   |                     |            |
|                         | C                | Codec:                                                                                |                |          | BL             | LF Server:                                                         |                     |            |
| Sicherneits             | K<br>A           | Keepalive-Typ:<br>Authentifizierung                                                   |                | v        | Ke<br>Gr       | eepalive-Intervall:                                                | 15                  | sekunde(n) |
| Gesprächsprotokoll      | E                | behalten:<br>RTP Encryption(SRTF                                                      | ); Deaktiviert | ~        | Er             | nable OSRTP:                                                       |                     |            |
|                         | F                | Proxy Require:                                                                        |                |          | Ы              | ock RTP When Alerting:                                             |                     |            |
|                         |                  | laas Asaatu                                                                           |                |          |                | anificcher Server Turu                                             | COMMON              | 1          |
|                         | s                | SIP Version:                                                                          | RFC3261 ~      | 1        | Ar             | nonvmer Anruf Standard:                                            | Keine v             | 1          |
|                         | L                | Lokaler Port:                                                                         | 5060           |          | ĸ              | ingelton Typ:                                                      | Standard            | ~          |
|                         | E                | Benutzer=Telefon<br>aktivieren:                                                       |                |          | Be             | enutze Telefonanruf:                                               |                     |            |
|                         | A                | Automatischer TCP:                                                                    |                |          | Er             | nable PRACK:                                                       |                     |            |
|                         | F                | Protokoll einschalter                                                                 |                |          | Ca             | all-ID Format:                                                     | \$id@\$ip           |            |
|                         |                  | DNG - Maduat                                                                          | CDV            |          |                |                                                                    |                     |            |
|                         |                  | ono - modus:<br>Strict Proxy aktiviere                                                | D: 🔽           |          | Er             | RI konvertieren:                                                   |                     |            |
|                         | -                |                                                                                       | -              |          |                |                                                                    |                     |            |

1.

### 2.0 Konfiguration GX5+

#### 2.4 Codeeinstellungen

- 1. Klicken Sie auf das Hauptmenü "Leitungen".
- 2. Öffnen Sie die "Codeeinstellungen".
- Deaktivieren Sie alle Codecs außer G.722 G711U G.711A
- 4. Speichern Sie die Einstellungen mit "Übernehmen".

ACHTUNG: auch diese Einstellungen sind Leitungsbezogen!

| GEQUDIO                    |                                                         |                                        |  |
|----------------------------|---------------------------------------------------------|----------------------------------------|--|
|                            | SIP SIP Hotspot Wählplan                                | Action Plan Basiseinstellungen RTCP-XR |  |
| › Systemmenü               |                                                         |                                        |  |
| › Netzwerk                 | Leitung SIP4 v                                          |                                        |  |
| > Leitung                  | Registrierungseinstellungen >><br>Basiseinstellungen >> |                                        |  |
| › Telefon Einstellunger 2. | Codeceinstellungen >><br>Deaktivierte Codecs:           | Aktivierte Codecs:                     |  |
| › Telefonbuch              | G.726-16<br>G.726-24                                    | G.722<br>G.711U                        |  |
| Anrufliste                 | G.726-32<br>G.726-40<br>G.729AB                         | G.711A                                 |  |
| › Funktionstaste           | Erweiterte Einstellungen >>                             |                                        |  |
| › Anwendung                | Allgemeine SIP Einstellungen >>                         |                                        |  |
| › Sicherheits              |                                                         |                                        |  |
| › Gesprächsprotokoll       |                                                         |                                        |  |
|                            |                                                         |                                        |  |
|                            |                                                         |                                        |  |
|                            |                                                         | Aktuelle Softwareversion: 2.4.9.4      |  |

### 2.0 Konfiguration GX5+

#### 2.5 Aktivierung

- 1. Klicken Sie auf "**Registrierungseinstellungen**".
- 2. Aktivieren Sie die Leitung in dem Sie bei "Aktivieren" das Häckchen setzen und bestätigen Sie die Änderung unten mit "**Übernehmen**".

Das GX5+ sollte sich nun am Asterisk-Server registrieren können.

| CEM       |    |  |
|-----------|----|--|
| <b>BE</b> | 99 |  |
|           |    |  |

| <b>EQUDIO</b>           |                             |                 |                                   |                 |
|-------------------------|-----------------------------|-----------------|-----------------------------------|-----------------|
|                         | SIP SIP Hotsp               | oot Wählplan    | Action Plan Basiseinstellungen    | RTCP-XR         |
| › Systemmenü            |                             |                 |                                   |                 |
| › Netzwerk              | Leitung SIP4                | v               |                                   |                 |
| 1                       | Registrierungseinstellungen | >>              |                                   |                 |
| • Leitung               | Leitungsstatus:             | Inaktiv         | Aktivieren: 2.                    |                 |
|                         | Benutzername:               | 1000            | Benutzer Authentifizierung:       | 1000            |
| › Telefon Einstellungen | Anzeigename:                | Asterisk        | Authentifizierungspasswort:       | •••••           |
|                         | Bereich:                    | 192.168.1.1     | Server Name:                      | 192.168.1.1     |
| > Telefonbuch           |                             |                 |                                   |                 |
|                         | SIP Server 1:               |                 | SIP Server 2:                     |                 |
| › Anrufliste            | Serveradresse:              | 192.1681.1.1    | Serveradresse:                    | 192.168.1.1     |
|                         | Server Port:                | 5060            | Server Port:                      | 5060            |
| › Funktionstaste        | Transportprotokoll:         | UDP v           | Transportprotokoll:               | UDP V           |
|                         | Registrierung abgelaufen:   | 3600 sekunde(n) | Registrierung abgelaufen:         | 3600 sekunde(n) |
| > Anwendung             |                             |                 |                                   |                 |
|                         | Proxyserveradresse:         |                 | Ersatz Proxy Server Adresse:      |                 |
|                         | Proxy Server Port:          | 5060            | Ersatz Proxy Server Port:         | 5060            |
| / Sichements            | Proxy Benutzer:             |                 |                                   |                 |
|                         | Proxy Password              |                 |                                   |                 |
| Gesprächsprotokoll      |                             |                 |                                   |                 |
|                         | Basiseinstellungen >>       |                 |                                   |                 |
|                         |                             |                 | Aktuelle Softwareversion: 2.4.9.4 |                 |

2.0 Konfiguration GX5+

#### 2.5 Aktivierung

1. Bei Leitungsstatus sollte nun "Registriert" erscheinen.

| G | EQUDIO                |                              |              |             |             |                          |             |            |
|---|-----------------------|------------------------------|--------------|-------------|-------------|--------------------------|-------------|------------|
|   |                       | SIP                          | SIP Hotspot  | Wählplan    | Action Plan | Basiseinstellungen       | RTCP-XR     |            |
|   | Systemmenü            |                              |              |             |             |                          |             |            |
|   | Netzwerk              | Leitung                      | 192.168.17   | 8.89@SIP4 🗸 |             |                          |             |            |
| _ |                       | Registrierungseins           | tellungen >> |             |             |                          |             |            |
| : | Leitung               | Leitungsstatus:              | Regi         | striert     | Aktiv       | vieren:                  |             |            |
|   |                       | Benutzername:                | 1000         | )           | Ben         | utzer Authentifizierung: | 1000        |            |
|   | Telefon Einstellungen | Anzeigename:                 | Aster        | isk         | Auth        | nentifizierungspasswort  |             |            |
|   |                       | Bereich:                     | 192.         | 168.1.1     | Serv        | er Name:                 | 192.168.1.1 |            |
|   | Telefonbuch           |                              |              |             |             |                          |             |            |
|   |                       | SIP Server 1:                |              |             | SIP         | Server 2:                |             |            |
|   | Anrufliste            | Serveradresse:               | 192.         | 168.1.1     | Serv        | eradresse:               |             |            |
|   |                       | Server Port:                 | 5060         | )           | Serv        | er Port:                 | 5060        |            |
|   | Funktionstaste        | Transportproto               | koll: UDP    | ~           | Tran        | sportprotokoll:          | UDP V       |            |
|   | Anwendung             | Registrierung<br>abgelaufen: | 3600         | ) sekunde(r | i) Regi     | strierung abgelaufen:    | 3600        | sekunde(n) |
|   |                       | Drownoonvorodr               |              |             | Free        | ta Drover Conver Adress  |             |            |
|   | Sicherheits           | ProxyServerauto              | esse.        |             | EISd        | tz Proxy Server Auress   | E.          |            |
|   |                       | Proxy Benutzer               |              | ,           | EISd        | LZ PLOXY SELVEL POIL.    | 5060        |            |
|   | Gesprächsprotokoll    | Proxy Password               | ·            |             |             |                          |             |            |
|   |                       |                              |              |             |             |                          |             |            |
|   |                       | Basiseinstellungen           | >>           |             |             |                          |             |            |
|   |                       | Codeceinstellunger           | n >>         |             |             |                          |             |            |
|   |                       | Erweiterte Einstellu         | ungen >>     |             |             |                          |             |            |
|   |                       |                              |              |             |             | Aktuelle Softwareversion | n: 2.4.9.4  |            |

#### 3.0 Anhang

- 1. https://docs.asterisk.org/Configuration/
- 2. <u>https://www.ip-phone-forum.de/threads/asterix-telekom-pjsip-conf-extensions-conf.306831/</u>
- 3. <u>https://telekomhilft.telekom.de/conversations/festnetz-internet/asterisk-pjsipconf-f%C3%BCr-telt-onlinede-hinter-nat/668688d34ae73561da8525e6</u>
- 1. https://www.easybell.de/hilfe/telefon-konfiguration/ip-telefonanlagen-fuer-unsere-sip-trunks/antwort/asterisk-telefonanlagen/

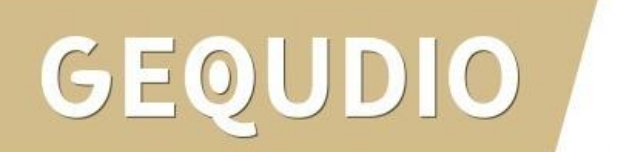

# GEQUDIO

# Vielen Dank!